# Microsoft Excel 2010

# Lühikonspekt

| 1  | 1 EXCEL JA TEMA AKEN          |                                                 |
|----|-------------------------------|-------------------------------------------------|
| 2  | 2 HIIRETÖÖ                    |                                                 |
| 3  | <b>3</b> LAHTRITE TÄITMINE    |                                                 |
|    | 3.1 ARVUDE JA TEKSTIDE SISEST | AMINE                                           |
|    | 3.2 VALEMITE SISESTAMINE      |                                                 |
| 4  | 4 LAHTRITE SISU TEISALD       | AMINE, KOPEERIMINE, TÄITMINE JA REDIGEERIMINE 6 |
|    | 4.1 TEISALDAMINE              |                                                 |
|    | 4.2 KOPEERIMINE               |                                                 |
|    | 4.3 TÄITMINE                  |                                                 |
|    | 4.4 REDIGEERIMINE             |                                                 |
| 5  | 5 LAHTRITE VORMINDAMI         | NE7                                             |
|    | 5.1 Mõõtmed                   | 7                                               |
|    | 5.2 TEKST                     | 7                                               |
|    | 5.3 PAIGUTUS                  |                                                 |
|    | 5.4 LAHTRITE ÄÄRISED JA TAUST | ·                                               |
|    | 5.5 ARVUDE KUJUTAMINE         |                                                 |
|    | 5.6 LAHTRITE VORMINDAMISE D   | ALOOGIAKNAD10                                   |
|    | 5.6.1 Äärised                 |                                                 |
|    | 5.6.2 Lahtrite täitmine värvi | ja mustriga11                                   |
|    | 5.7 VORMINGUPINTSEL           |                                                 |
| 6  | 6 VALEMID JA FUNKTSIOO        | NID                                             |
|    | 6.1 Absoluut- ja suhtaadres   | 5                                               |
|    | 6.2 FUNKTSIOONI LISAMISE AKE  | N14                                             |
|    | 6.2.1 Enamkasutatavad funk    | tsioonid15                                      |
|    | 6.3 IF-FUNKTSIOON             |                                                 |
| 7  | 7 DIAGRAMMID                  |                                                 |
|    | 7.1 DIAGRAMMI KOOSTAMISE NÄ   | IDE                                             |
| 8  | 8 TOO PRINTIMINE              |                                                 |
|    | 8.1 PÄISE JA JALUSE LISAMINE  |                                                 |
| 9  | 9 ANDMEBAAS EXCELIS           |                                                 |
|    | 9.1 VORMIDE KASUTAMINE        |                                                 |
|    | 9.2 SORTEERIMINE              |                                                 |
|    | 9.3 FILTREERIMINE             |                                                 |
| 10 | 10 KASULIKKE LINKE            |                                                 |
| 11 | 11 LISATEAVE                  |                                                 |

## 1 Excel ja tema aken.

Excel on rakendusprogrammide paketti Microsoft Office kuuluv tabelitöötlusprogramm, mis võimaldab mitmesuguste tekstiliste ja arvuliste andmete töötlemist kolmemõõtmeliste tabelite kujul.

Exceli käivitamiseks tuleb valida *Start - Programs - Microsoft Office - Microsoft Excel 2010*, või topeltklõps töölaual tema otseteeikoonil, või mõnel muul Excelile viitaval otsetee ikoonil. Exceli faile nimetatakse töövihikuteks (*Workbook*). Üks töövihik koosneb nn. töölehtedest (*Sheet*), millel asuvad read (*Row*) ja veerud (*Column*). Rea ja veeru ristumiskohta nimetatakse lahtriks (*Cell*).

Exceli aken koosneb järgneval pildil näidatud osadest:

| Programmi iuhtmenüü nupp                                                                                                    | Kiirnupuriba                                                                                                    | Tiitelriba                                                                                                    | Programmiakna nupud                                                                                                    |
|----------------------------------------------------------------------------------------------------|----------------------------------------------------------------------------------------------------|----------------------------------------------------------------------------------------------------|----------------------------------------------------------------------------------------------------|
| 1 . 9 · ( · 4 AT-                                                                                                    | Browsers0910.xlsx [Ühilduvu                                                                                                    | srežiim] - Microsoft                                                                                                    | umendiakna nupud                                                                                                    |
| Fail Avaleht Lisa Küljendus Val                                                                                                    | E E E C C C C C C C C C C C C C C C C C                                                                                                    | nimeerimise nupp                                                                                                    | iinfo nupp Help<br>edigeerimine                                                                                                    |
| N14         Jx           A         B         C         D           1         2009         IE7         IE6         IE8           2         September         15,3%         12,1%         12,2%         39         %                                                                                                    | F G H<br>Firefo Chrome Safari<br>46, 7,1% 3,6%                                                                                                    | Dera Pialoogikasti                                                                                                    | N O P Q<br>Firefox Chrome Satari Opera<br>Akna jagamise nupp -0,1%                                                                                                    |
| 2         August         15.1%         13.6%         10.6%         13.6%         10.6%         13.6%         10.6%         13.6%         10.6%         13.6%         10.6%         13.6%         10.6%         13.6%         10.6%         10.6%         10.6%         10.6%         10.6%         10.6%         10.6%         10.6%         10.6%         10.6%         10.6%         10.6%         10.6%         10.6%         10.6%         10.6%         10.6%         10.6%         10.6%         10.6%         10.6%         10.6%         10.6%         10.6%         10.6%         10.6%         10.6%         10.6%         10.6%         10.6%         10.6%         10.6%         10.6%         10.6%         10.6%         10.6%         10.6%         10.6%         10.6%         10.6%         10.6%         10.6%         10.6%         10.6%         10.6%         10.6%         10.6%         10.6%         10.6%         10.6%         10.6%         10.6%         10.6%         10.6%         10.6%         10.6%         10.6%         10.6%         10.6%         10.6%         10.6%         10.6%         10.6%         10.6%         10.6%         10.6%         10.6%         10.6%         10.6%         10.6%         10.6%         10.6%         10 | 47.4 7.0% 3.3%<br>Veerutähis 3%<br>47.7% 5.5% 3.0%                                                                                                    | 2.1% 99 % 55<br>2 avamisnupp 5<br>2.1% 99.4% 41<br>2.2% 99.4% -3,8                                                                                              | -0,2%<br>(topeltklõps) -0,2%<br>-0,2%<br>-0,2%<br>-0,2%<br>-0,2%<br>-0,2%                                                                                                    |
| 7         Aprill         23.2%         15.4%         3.5%         42,1%           8         Wiarts         2         Reatähis         1.4%         43.3%           9         Veebruar         25.4%         17.4%         0.8%         43.6%           10         Jaanuar         25.7%         18.5%         0.6%         44.8%                                                                                                    | 47,1%         4,9%         3,0%           46,5%         4,2%         3,1%           46,4%         4,0%         3,0%           45,6%         3,9%         3,0% | 2,2%         99,3%         -2,7"           2,3%         99,4%         -15"           2,2%         99,2%         -12"           2,3%         99,5%         0,000 | 1,6%         1,0%         0,0%         -0,1%           0         0         0         0         0         0         0         0         0         0         0         0         0         0         0         0         0         0         0         0         0         0         0         0         0         0         0         0         0         0         0         0         0         0         0         0         0         0         0         0         0         0         0         0         0         0         0         0         0         0         0         0         0         0         0         0         0         0         0         0         0         0         0         0         0         0         0         0         0         0         0         0         0         0         0         0         0         0         0         0         0         0         0         0         0         0         0         0         0         0         0         0         0         0         0         0         0         0         0         0         0 |
| 11     Valitud lahtri rea täh       12     Opena       13     Safari       14     Safari                                                                                                    | hisChr                                                                                                    | ome - 90,0%                                                                                                    |                                                                                                    |
| Töölehtede<br>sirvimisnupud                                                                                                    | im<br>Filefox<br>Lahtrite võrgustik                                                                                                    | - 80,0%<br>- 70.0%<br>kujooned                                                                                                    | Aktiivne lahter                                                                                                    |
| Aktiivse tööle-                                                                                                    | IE Olekuriba                                                                                                    | 40,0%<br>- 30,0%<br>Vaateolekut<br>- 10,0%                                                                                                    | e nupud Suumi suurus,                                                                                                    |
| 24<br>25<br>26<br>27<br>26<br>27<br>26<br>27<br>26<br>27<br>26<br>27<br>26<br>27<br>26<br>27<br>26<br>27<br>26<br>27<br>26<br>27<br>26<br>27<br>26<br>26<br>27<br>26<br>26<br>26<br>26<br>26<br>26<br>26<br>26<br>26<br>26<br>26<br>26<br>26                                                                                                    | id Rõhtke                                                                                                    | rimisriba liugur                                                                                                    |                                                                                                    |
| III Sheet1 Sheet2 Sheet3 2                                                                                                    |                                                                                                    |                                                                                                    |                                                                                                    |

Exceli töölehe lahtritest on üks alati aktiivne.

Aktiivne lahter on ümbritsetud raamiga, kuid see ei pruugi asuda ekraanil.

Aktiivne on lahter, millesse saab klaviatuurilt sisestada arve, tekste või valemeid.

Aktiivse lahtri võib valida hiireklõpsuga või nooleklahvidega.

Aktiivses lahtris olev või sinna sisestatav kajastub samal ajal ka valemireal.

Aktiivse lahtri aadress või nimi on valemireal (nimekastis / nimeboksis – *Name box*). Aktiivse lahtri paremas alanurgas on täitmise pide. Lahtri saab avada redigeerimiseks: valides lahtri ja vajutades F2, või valides lahtri ja tehes klõpsu valemireal, või tehes topeltklõpsu lahtril.

Avatud lahtris olev või sinna sisestatav kajastub samal ajal ka valemireal.

Avatud lahtris vilgub sisestuskursor.

Avatud lahtris saab tema sisu redigeerida, täiendada.

Excelis saab valida ka mitu lahtrit või lahtrite piirkonna. Seda ka erinevatest kohtadest hoides all *Ctrl*-klahvi.

Valitud lahtrid on ümbritsetud raamiga ja täidetud tumeda taustaga.

Valitud lahtreid saab koos vormindada, lõigata, kopeerida, töödelda neis olevaid andmeid, anda neile nimesid.

Valitud lahtritest on üks aktiivne ja selle muutmine valitud lahtrite piires toimub horisontaalsuunas *Tab* ja vertikaalsuunas *Enter* klahviga.

Mõningate toimingute puhul on kasutusel ka abipaneel (joonisel esile toodud punase ovaaliga), mis avaneb mitmete toimingute, nagu näiteks lõikepiltide lisamise puhul. Abipaneelil on ka oma sulgemisnupp, mis on tähistatud sinise ringiga.

Excel on üks väga vähestest rakendustest, mis kasutab klaviatuuri klahvi *Scroll Lock*. Lülitanud selle klahviga sisse kerimislukustuse, ei liiguta noolklahvi vajutus mitte valitud lahtrit, vaid töölehe vaadet aknas.

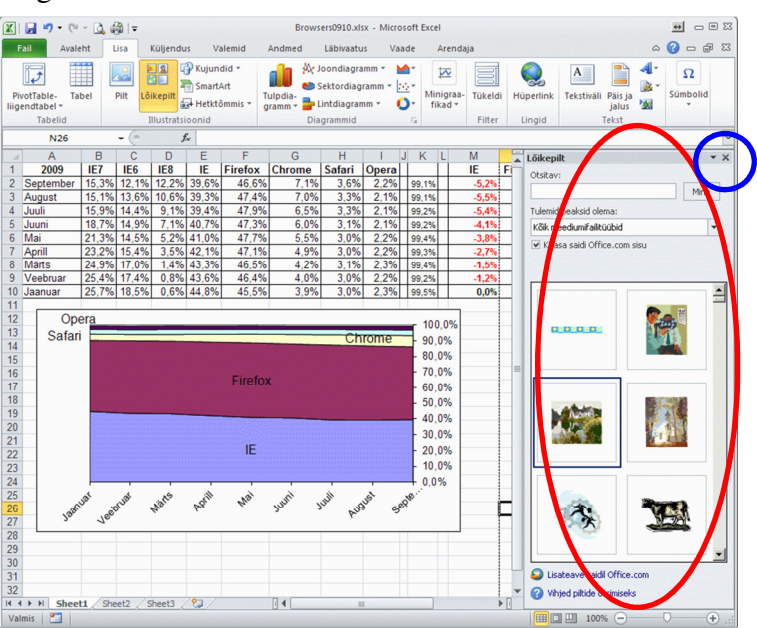

15

# 2 Hiiretöö

Excelis võib hiirekursor olla mitmel erineval kujul:

• lai rist – lahtri(te) valimine

• valge nool - tavalised Windows akna toimingud, töölehe valimine, objektide nihutamine

- kitsas rist (valitud lahtri täitepideme kohal) lahtrite täitmine
- püstkriips kahe rõhtnoolega (veerutähiste vahekohal) veeru laiuse muutmine

• kaks püstkriipsu kahe rõhtnoolega (veerutähiste vahekohal) - peidetud veeru ilmutamine

• kaks püstkriipsu kahe rõhtnoolega (rõhtveoriba vasakus otsas) - veoriba pikkuse muutmine

• rõhtkriips kahe püstnoolega (reatähiste vahekohal) - rea kõrguse muutmine

• kaks rõhtkriipsu kahe püstnoolega (reatähiste vahekohal) - peidetud rea ilmutamine

- I -kujuline sisestuskoht lahtris või valemireal
- kahe otsaga nool objektide mõõtmete muutmine
- lai must nool paremale reatähise kohal rea valimine
- lai must nool alla veerutähise kohal veeru valimine
- valge nool koos nelja suunaga kitsaste nooltega objekti nihutamine

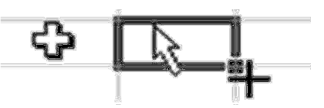

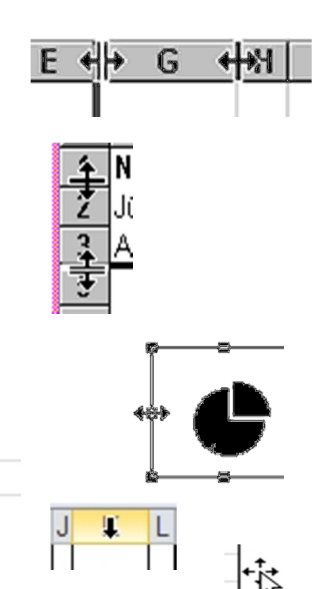

Exceliga töötamist lihtsustab hiire parempoolse nupu kasutamine hüpikmenüüde avamiseks:

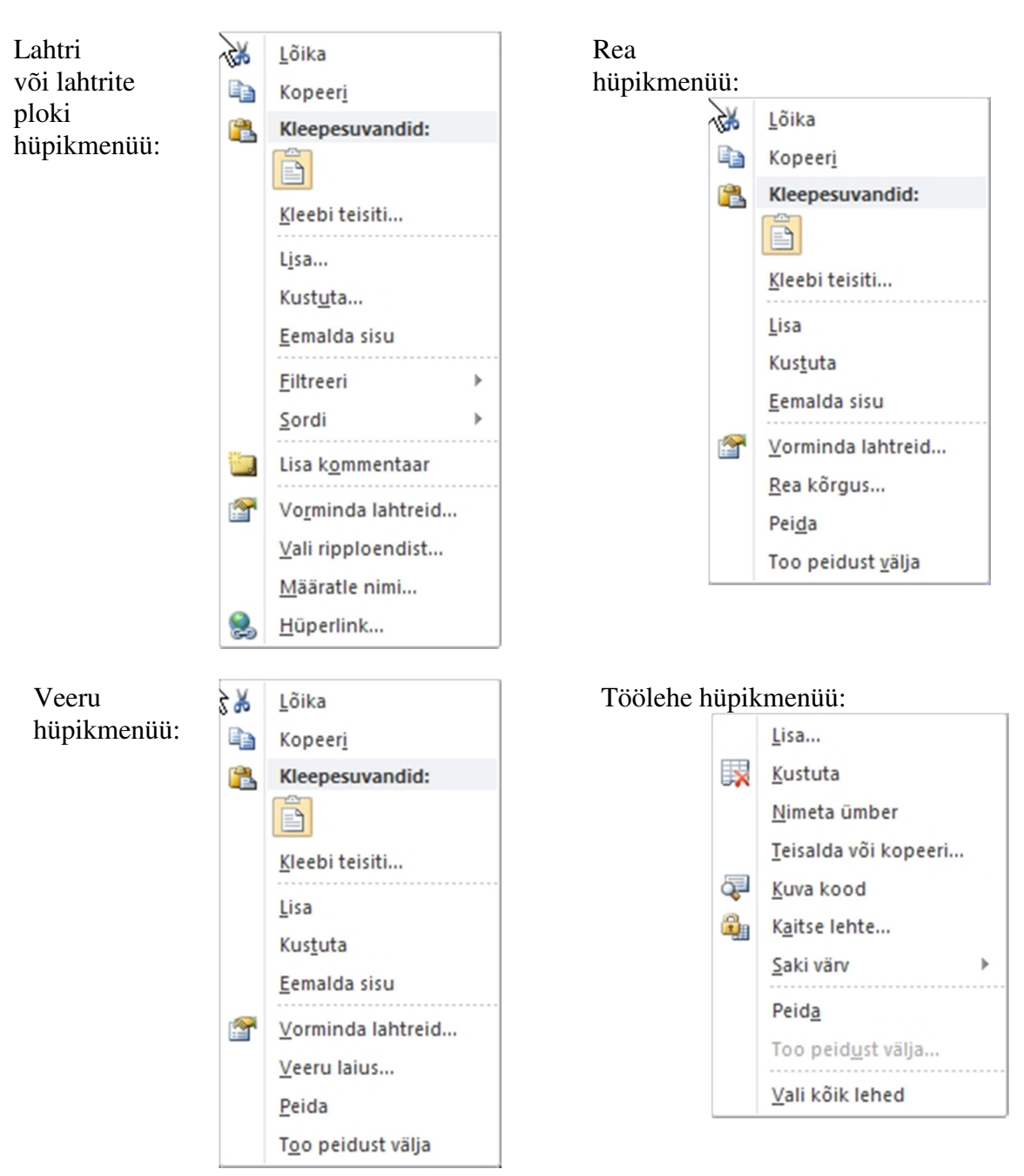

# 3 Lahtrite täitmine

## 3.1 Arvude ja tekstide sisestamine

• Lahtri täitmiseks tuleb ta valida ja tippida soovitud arv või tekst klaviatuurilt.

- Lahtri täitmise lõpetab:
  - Vajutus klahvile Enter, Tab või mõni nooleklahv
  - Hiireklõps valemirea nupul *Sisesta*.
  - Mõne teise lahtri valimine hiirega.
  - Redigeerimiseks avatud lahtris nooleklahvid ei lõpeta sisestamist, vaid võimaldavad redigeeritavas tekstis liikuda
- Lahtri täitmise tühistab enne lõpetamist ja taastab eelnenud olukorra:
  - ♦ Vajutus klahvile *Esc*
  - Hiireklõps valemirea nupul *Loobu*

|               | V  |     |             |  |  |
|---------------|----|-----|-------------|--|--|
| $\rightarrow$ | ×  | 1   | fr          |  |  |
| -             |    | •   | <i>J.</i> * |  |  |
|               |    | D   |             |  |  |
|               | Lo | obu | ]           |  |  |

- Kui sisestada ainult numbreid, üks koma ja miinus algusesse tõlgendab Excel seda kui arvu.
- Kui sisestada ka muid märke tõlgendab Excel seda kui teksti.
- Ka numbrite jada võib olla tõlgendatud tekstina kui ette tippida ' (ülakoma).
- Kui sisestatav algab +, või = märgiga tõlgendab Excel seda kui valemit.
- Arvud kujul xx.xx.xx, mis sobivad kuupäevadeks tõlgendab Excel kuupäevadena.
- Arvud kujul xx:xx või xx:xx; mis sobivad kellaajaks tõlgendab Excel kellaajana.
- Kui ei ole määratud teisiti paigutab Excel tekstid lahtrites vasakule ja arvud paremale.

• Kui tekst ei mahu lahtrisse, näidatakse seal pärast sisestamise või redigeerimise lõppu nii palju, kui sinna mahub. Kui järgmine lahter on tühi jätkub tekst seal.

• Kui arv ei mahu lahtrisse ilmub sinna pärast täitmise lõppu ######.

• Lahtri täitmise ajal ei saa anda mitmeid käske - kui lahtri täitmine on jäänud lõpetamata annab Excel nende käskude puhul veateate (helisignaali).

#### 3.2 Valemite sisestamine

Valem on korraldus Excelile leida mingi väärtus ja salvestada see antud lahtris. Ta esitatakse kujul:

#### =avaldis

Võrdusmärk (=) on tunnuseks, et tegemist on valemiga. Suvalist sisendit, mis algab võrdus märgiga, käsitleb Excel valemina. Kui see ei vasta valemite esitamse reeglitele, siis väljastatakse veateade. Võrdusmärgi asemel võib olla ka pluss (+) või miinus (-).

Kui ei ole määranud teisiti näitab Excel lahtrites valemite tulemusi ja vaid lahtrite redigeerimisel valemeid. Valemireal on alati valem.

Valem võib koosneda arvudest, aritmeetilistest ja/või loogilistest tehtemärkidest ja funktsioonidest ning viidata teistele lahtritele, kust võetakse andmed.

Valemites kasutusel olevad tehted:

| Tehe | Kasutus     | Näide   |
|------|-------------|---------|
| +    | liitmine    | =A1+A2  |
| -    | lahutamine  | =A1-B3  |
| *    | korrutamine | =A1*B3  |
| /    | jagamine    | =A1/B3  |
| ٨    | astendamine | =A1^3   |
| %    | protsent    | =A1*18% |

Lahtritele viitamisel kasutab Excel aadresse. Aadress näitab lahtri asukohta kujul AW458, kus tähed näitavad veergu ja arv näitab rida. NB! Märgi ^ kood on 0094.

Aadress võib olla:

• absoluutne aadress - aadress, mis lahtri kopeerimisel ei muutu (näiteks \$B\$8).

• suhteline aadress - aadress, mis lahtri kopeerimisel muutub (näiteks B8) nii, et väärtused võetakse lahtrist, mis asub teatud kaugusel valemilahtri suhtes.

• Segaaadressi puhul on üks aadressi elementidest absoluutne teine suhteline (B\$8 ja \$B8).

• Mõningais valemeis võib kasutada aadressina ka lahtrite plokki [näiteks: B2:B20 või erinevatest kohtadest =SUM(M2:M9;Q2:Q9)].

Valemid ei ole tõusutundlikud. See tähendab, et =A1+B10 on sama kui =a1+b10. Excel muudab automaatselt lahtrite viidete ja funktsioonide tähed suurtähtedeks.

Näiteid:

=5\*A5 = 2\*(A5+B5) +B8/4+C8\*A\$1\$ = 2\*SIN(A\$2)=C1&""&C2 = LEFT(A1;3) = SUM(B24:B32)Aadressis võib viidata ka teises dokumendis ja teisel lehel olevale lahtrile, näiteks: =[Tabel1.xlsx]Leht2!\\$H\\$11 s.o. lahter *H11* lehel *Leht2* failis *Tabel1.xlsx* 

## 4 Lahtrite sisu teisaldamine, kopeerimine, täitmine ja redigeerimine

#### 4.1 Teisaldamine

Lahtri(te) sisu teisaldamiseks vali lahter või lahtrite plokk ja :

- lohista hiirega raamist lahter (lahtrid) uude kohta.
- tee hiire parema nupu klõps ja vali hüpikmenüü käsk *Lõika* (lõigatud lahter on ümbritsetud "jooksva" punktiiriga), vali noolklahvide või hiirega uus koht ja vajuta *Enter*.

• tee hiire parema nupu klõps ja vali hüpikmenüü käsk *Lõika* (lõigatud lahter on ümbritsetud "jooksva" punktiiriga), tee parema nupu klõps uues kohas ja anna käsk *Kleepesuvandid* -

Kleebi

NB! Valemid ei muutu!

#### 4.2 Kopeerimine

Lahtri(te) sisu kopeerimiseks vali lahter või lahtrite plokk ja:

• hoia all klahv *Ctrl* ja lohista hiirega raamist lahter (lahtrid) uude kohta.

• tee hiire parema nupu klõps ja vali hüpikmenüü käsk *Kopeeri* (kopeeritav lahter on ümbritsetud raami ja "jooksva" punktiiriga), vali noolklahvide või hiirega uus koht ja vajuta *Enter* 

• tee hiire parema nupu klõps ja vali hüpikmenüü käsk *Kopeeri* (kopeeritav lahter on ümbritsetud raami ja "jooksva" punktiiriga), tee parema nupu klõps uues kohas ja anna käsk *Kleepesuvandid* - *Kleebi*. Võid kleepimise käsku korrata mõnes teises kohas - kopeerimise/kleepimise lõpetab *Enter* vajutus.

NB! Suhtelise aadressiga valemid muutuvad!

NB! Lahtrite ploki teisaldamisel või kopeerimisel võid kleepimise staadiumis viidata vaid esimesele lahtrile!

#### 4.3 Täitmine

• Lahtrite täitmiseks <u>ühe ja sama arvuga</u>, sisesta esimesse lahtrisse see arv, vajuta *Enter*, vali lahter uuesti ja lohista täitmise pidemest soovitud rea või veeru suunas. Lõpetanud rea täitmise võid valitud reaga täita analoogiliselt ka teisi ridu.

• Lahtrite täitmiseks <u>arvujadaga</u> (aritmeetiline), sisesta esimesed kaks arvu, vali need kaks lahtrit ja lohista täitmise pidemest edasi.

• Lahtrite täitmiseks <u>loeteluga</u>, peab loetelu olema eelnevalt määratud käsuga: *Fail - Suvandid - Täpsemalt – Redigeeri kohandatud loendeid – kohandatud loendid.* Algselt on seal ingliskeelsed (ja eestikeelsed) kuude ja nädalapäevade nimetused.

Lahtrite täitmiseks loeteluga piisab ühe loetelu elemendi sisestamisest ja seejärel täitmise pidemest lohistamisest. Loetelusid saab ka importida töövihiku lehelt.

## 4.4 Redigeerimine

Redigeerimiseks tuleb lahter avada (F2, topeltklõps lahtril, klõps valemireal). Lahtrite sisu redigeerimine toimub samuti nagu tekstiredaktorites. Redigeerimisrežiimis ilmub lahtrisse või valemireale püstkriipsu kujuline sisestuskursor. Redigeerimise lõpetab *Enter*, *Tab* klahvi vajutus või muu lahtri valik.

 =SUM(E7:J7)

 ≤

 SUM(arv1; [arv2]; ...)

Redigeerimine valemireal

Lahtrite tühjendamiseks tuleb lahtrid valida ja vajutada klahvi Delete.

**Redigeerimine lahtris** 

# 5 Lahtrite vormindamine

#### 5.1 Mõõtmed

Lahtrite, s.o. veeru laiust saab muuta:

- Iohistades hiirega veerutähiste eraldusjoonest, hiirekursor on siis selline ⇒
- lindilt Avaleht Vorming Veeru laius ... ja valides veeru laiuse arvuna klaviatuurilt;
- automaatselt, tehes topeltklõpsu veerutähise parempoolsel eraldusjoonel.

Veeru laiuse muutmisel hiirega ilmub hiirekursori lähedale viiktekst, mis kuvab lahtri laiust 10 pt tähemärkides ja pikslites. Kui veeru laius on 0, on veerg peidetud ja tema taastamiseks tuleb

teha topeltklõps sellel kohal veerutähiste eraldusjoonel. Hiirekursor on siis selline ⇒ 🖄

Lahtrite, s.o. rea <u>kõrgust</u> saab muuta:

- lohistades hiirega reatähiste eraldusjoonest, hiirekursor on siis selline ⇒
- lindilt *Avaleht Vorming Rea kõrgus …* ja valides lahtrirea kõrguse arvuna klaviatuurilt;
- automaatselt, tehes topeltklõpsu reatähise alumisel eraldusjoonel.

Rea kõrguse muutmisel hiirega näitab viiktekst tema kõrgust punktides (1/72 tolli) ja pikslites. Kui rea kõrgus on 0, on rida peidetud ja tema taastamiseks tuleb teha topeltklõps sellel kohal reatähiste

eraldusjoonel. Hiirekursor on siis selline ⇒ ∓ Kõiki neid toiminguid saab teha ka lindi sektsiooni *Lahtrid* menüüst *Vorming*. ⇒

Peidetud rea või lahtri ilmutamiseks võib sisesta-

da nimeboksi peidetud lahtri aadressi – sel juhul pole ka näha valitud lahtrit ümbritsevat joont ja seejärel määrata nt veeru laius või anda käsk *Too veerg peidust välja*.

#### 5.2 Tekst

Lahtrites kuvatavat teksti ja arve saab vormindada samuti nagu tekstiredaktoreis kasutades erinevaid fonte ja nende suurust, **P**aksu, **K**aldkirja, <u>A</u>llajoonimist ja teksti värvi. Lindi sektsioonist **Font** saab muuta ka fondi suurust sammhaaval suuremaks või väiksemaks. A

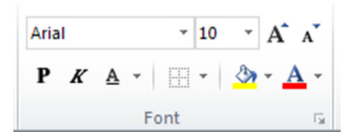

Sektsiooni paremal allnurgas asuval noolel klõpsates avaneb *Lahtrite vormindamise* dialoogiaken lehel *Font*, millest saab täiendavalt vormindada teksti (nt üla- ja alaindeks, läbikriipsutus). ⇒

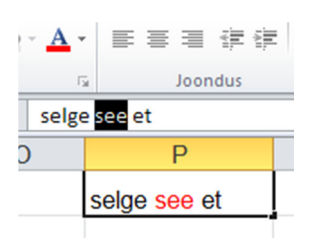

NB! Kui valitud on lahter,

rakendub fondi valik kogu lahtri tekstile. Osa teksti vormindamiseks lahtris tuleb lahter valida, seejärel valida valemireal vormindatav tekstiosa ja siis rakendada soovitav vorming.

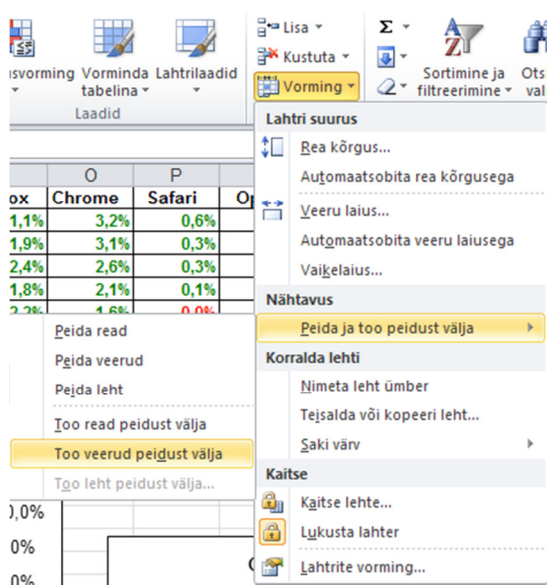

| Surus:<br>10<br>8<br>9<br>10<br>11<br>12<br>14<br>V<br>Tavalne fogt |
|---------------------------------------------------------------------|
| 10<br>8<br>9<br>10<br>11<br>12<br>12<br>14<br>V<br>Tavaline fogt    |
| 8<br>9<br>10<br>11<br>12<br>14<br>•                                 |
| Tavaline font                                                       |
| V Tavaline font                                                     |
|                                                                     |
| aBbCcYyZz                                                           |
|                                                                     |
|                                                                     |

#### 5.3 Paigutus

Teksti ja arvude paigutust lahtrites saab määrata vastavate nuppudega lindi Avaleht sektsioonis **Joondus**. Teksti saab joondada lahtris vasakule, paremale või keskele. Vertikaalsuunas paigutada üles, keskele või alla. Lisaks saab teksti üle mitme lahtri ühendada ja keskjoondada. Nupu **Suund** valikust saab muuta teksti paiknemissuunda lahtris. Vaikimisi joondab Excel teksti vasakule ja arvud paremale. Nupu

*ridu* abil saab määrata, kas teksti lahtris murtakse ja taande nuppude

abil muuta astmeliselt teksti taanet lahtris.

# 5.4 Lahtrite äärised ja taust

Lahtrite äärejooni ja tausta saab valida lindi sektsioonis *Font* (Sic!) paiknevate nuppude valikutest. Täiendavad võimalused on kättesaadavad *Lahtrite vormindamise* dialoogiaknas lehtedel *Ääris* ja *Täida*. Nendeni pääseb kas sektsiooni *Font* noole , või vastava valiku viimasel valikul klõpsates: *Veel ääriseid* ... / *Veel värve* ...

|                  | <mark>→⊞∙</mark> ୬•▲• ≣ ≣ ≣ ≇       | <mark>ऄ<mark>੶</mark>▲· <b>⋿</b> ≡ ≡ ∉</mark> |
|------------------|-------------------------------------|-----------------------------------------------|
| Arial × 10 × A A | Äärised                             | Kujunduse värvid                              |
| PKAYER           | Allääris <u>A</u> llääris           |                                               |
|                  | <u> </u>                            |                                               |
| Font 🕞           | <u>V</u> asakääris                  |                                               |
|                  | <u>P</u> aremääris                  |                                               |
|                  | Äär <u>i</u> seta                   | Standardvärvid                                |
|                  | <u> </u>                            | Täiteta                                       |
|                  | Välisäärise <u>d</u>                |                                               |
|                  | Jäme boksiääris                     |                                               |
|                  | Ka <u>h</u> ekordne allääris        |                                               |
|                  | Jäme allääris                       |                                               |
|                  | Ula- ja allääris                    |                                               |
|                  | Ülaääris ja jäme allääris           |                                               |
|                  | · 🛄 Ülaääris ja kahekordne allääris |                                               |
|                  | Joonista äärised                    |                                               |
|                  | Joonista ääris                      |                                               |
|                  | 🖉 🗄 Joonista äärise koordinaatvõrk  |                                               |
|                  | <u>K</u> ustuta ääris               |                                               |
|                  | Joone värv →                        |                                               |
|                  | Joone laad >                        |                                               |
|                  | 🗄 Veel ääriseid                     |                                               |

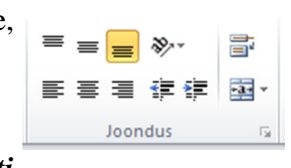

| leksti joondus         |            |        |  | Suu | nd                |
|------------------------|------------|--------|--|-----|-------------------|
| Horisontaalne:         | _          |        |  |     | • • .             |
| Üldine                 | <b>*</b> 1 | laane: |  |     | •.                |
| Vertikaalne:           | _ [        | 0      |  | e   |                   |
| Alla                   | ~          |        |  | k   | Tekst             |
| 📃 Joonda hajusalt      |            |        |  | t   |                   |
| Teksti reguleerimine — |            |        |  |     | .•                |
| 🔲 Murra teksti ridu    |            |        |  |     |                   |
| Kahanda sobivaks       |            |        |  | 0   | 💲 kraa <u>d</u> i |
| 📃 Ühenda lahtrid       |            |        |  |     |                   |
| aremalt vasakule       |            |        |  |     |                   |
| Teksti suund:          |            |        |  |     |                   |
| Kontekst               | ~          |        |  |     |                   |
|                        |            |        |  |     |                   |
|                        |            |        |  |     |                   |
|                        |            |        |  |     |                   |
|                        |            |        |  |     |                   |

### 5.5 Arvude kujutamine

Vaikimisi rakendab Excel töölehe lahtrisse sisestatud arvule vormindamise Üldine, mis näitab (kujutab) arve just sellisena, nagu need on sisestatud või saadakse valemist. Üldine vorming kehtib alati, kui lahtrile ei ole määratud mingit teist vormingut.

Arvu vormindamine muudab ainult arvu kujutamise viisi. Kuigi vormindus võib eemaldada näidatava arvu kümnendkohad, ei ümarda see arvu.

Arve saab lahtrites kujutada erinevatel viisidel. Mõned levinumad neist:

| Üldine                                          | 4,3548   | 5        |
|-------------------------------------------------|----------|----------|
| Arv – kümnendarv soovitud komakohtade arvuga    | 4,35     | 5,00     |
| Ümardatuna täisarvuni                           | 4        | 5        |
| Väljendatud protsendina                         | 435%     | 500%     |
| Rahalises väljenduses (Valuuta Raamatupidamine) | 4,35 kr  | 5,00 kr  |
| Teaduslik                                       | 4,35E+00 | 5,00E+00 |
| Ise valitud nn kohandatud vormingus,            |          |          |
| nt lisades mõõtühiku                            | 36,7 °C  |          |

Levinumad vormindusvõtted leiab lindil sektsioonis *Arv*. Täiendavad võimalused avanevad dialoogiakna *Lahtrite vormindamine* lehel *Arv*. (Ctrl+1)

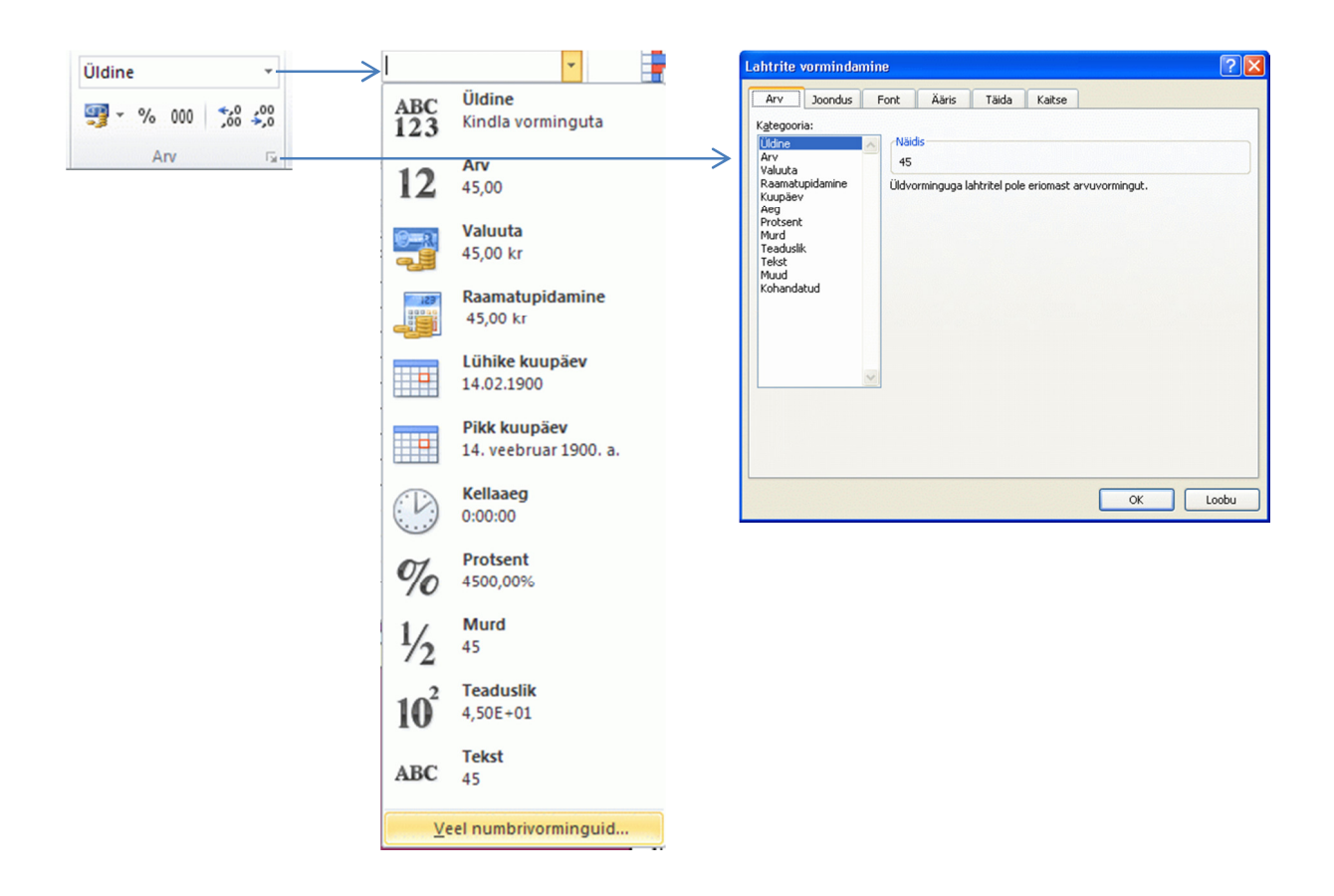

Excel pakub dialoogiakna *Lahtrite vormindamine* lehel *Arv* arvude ja kuupäevade kuvamiseks veel üsna mitmeid vorminguid. Vormingud võib lahtrile määrata kas enne andmete sisestamist või pärast. Tabelis on toodud pakutavad vormingud arvude jaoks.

| Nimetus         | Tähendus                                                                                          | Näide        |
|-----------------|---------------------------------------------------------------------------------------------------|--------------|
| Üldine          | Kehtib, kui lahtrile pole määratud mingit teist vormingut.                                        | 365,2457     |
|                 | Väärtus kuvatakse sellisel kujul nagu ta sisestatakse.                                            |              |
| Arv             | Püsikomaga vorming. Võimaldab määrata murdosa jaoks                                               | 3653,25      |
|                 | kindla pikkuse.                                                                                   | 3653         |
| Valuuta         | Raha. Arvu järele või ette lisatakse rahaühik, võimaldab                                          | 3254 kr      |
| Raamatupidamine | kuvada komakohti.                                                                                 | \$3254       |
| Kuupäev         | Võimaldab vormindada kuupäevi väga erineval kujul vas-<br>tavalt erinevate maade keelereeglitele. | 12.02.03     |
| Aeg             | Kuupäev ja aeg säilitatakse päevades tavaliste arvudena.                                          | 12:25:45     |
| _               | Ajaarvamine algab 1. jaanuarist 1900 ja seda illustreerivad                                       |              |
|                 | järgnevad näited:                                                                                 |              |
|                 | Kuvatav kuupäev ja kellaaeg Vastav arv                                                            |              |
|                 | 1. jaanuar 1900. a 00:00:00 1,0000                                                                |              |
|                 | 9. jaanuar 1900. a 23:59:51 9,9999                                                                |              |
|                 | 10. jaanuar 1900. a 00:00:00 10,0000                                                              |              |
|                 | 1. jaanuar 2011. a 00:00:00 40544,0000                                                            |              |
|                 | 14:20:35 0,597627315                                                                              |              |
| Protsent        | Väärtus kuvatakse korrutatuna 100-ga, lõppu lisatakse %.                                          | 18%          |
|                 | Säilitatav väärtus ei muutu. Näiteks 0,18                                                         |              |
| Murd            | Arv kuvatakse hariliku murruna. Näiteks 45,36                                                     | 45 9/25      |
| Teaduslik       | Ujukoma ehk eksponent. Arv esitatakse kümnendastmete                                              | 3,50E+07     |
|                 | kaudu. Näiteks $35000000 = 3,5 \times 10^7$                                                       |              |
| Tekst           | Kuvamisel käsitletakse arvu tekstina. Kui vorming on mää-                                         | 352,14       |
|                 | ratud enne sisestamist, siis säilitatakse kõik märgid.                                            |              |
| Muud            | Muud arvuvormingud, mille kuju on määratud erinevate                                              | ISBN 2-4350- |
|                 | maade keelereeglitega. Eesti vastavaid numbreid paraku                                            | 0432-1       |
|                 | valikus pole. Saksa valikus on nt ISBN 2435004321                                                 |              |
| Kohandatud      | Kasutaja vorming. Luuakse olemasoleva vormingu alusel.                                            | 12 °C        |
|                 | Võimaldab luua oma enda arvu formaadi. Näiteks mõõt-                                              |              |
|                 | ühiku (°C) lisamine arvule koos tühikuga.                                                         |              |

## 5.6 Lahtrite vormindamise dialoogiaknad

#### 5.6.1 Äärised

Excel pakub palju erinevaid äärejoone stiile, mida saab rakendada lahtrile või lahtrite piirkonnale. Vali vormindatavate lahtrite piirkond. Ääriste lisamiseks ava dialoogiaken *Lahtrite vormindamine*. Lehelt Ääris tuleb valida esmalt joone liik ja värv ning seejärel klõpsata dialoogiakna keskel oleval piltskeemil lahtri või lahtriploki ääriseid. ⇔

| Arv Joondus Font Ääris Täida Kaitse                                                                                                    |    |
|----------------------------------------------------------------------------------------------------|----|
|                                                                                                    |    |
| Joon<br>Laad:       Valmiskonbinatsioonid         Pole       Bole         Rats       Bole         Karts       Telst         Telst       Telst         Valmiskonbinatsioone, eelvaate diagrammi v<br>alitud ääriselaadi saate rakendada, kui klöpsate valmiskombinatsioone, eelvaate diagrammi v<br>alauvaid nuppe. | ői |

#### 5.6.2 Lahtrite täitmine värvi ja mustriga.

Exceli *Lahtrite vormindamise* dialoogiaknas lehel *Täida* leiduvad täitmise vahendid võimaldavad lisada lahtritele:

- o taustavärvi
- o gradientvärvi
- o mustrit.

Kaardi vasakpoolsest osast saab valitud lahtri(te)le määrata taustavärvi. ⇔

| Arv             | Joondus | Font              | Ääris | Täida | Kaitse |                                         |
|-----------------|---------|-------------------|-------|-------|--------|-----------------------------------------|
| T <u>a</u> usta | wärv:   |                   |       |       | Must   | tri värv:                               |
|                 | Värv    | ita               |       |       |        | ~                                       |
|                 |         |                   |       |       | Must   | tri laad:                               |
|                 |         |                   |       |       | 1919   |                                         |
| 12              |         |                   |       |       | =      |                                         |
|                 |         |                   |       |       |        | =      >>> >>> >>> >>>>>>>>>>>>>>>>>>>> |
|                 |         |                   |       |       |        |                                         |
|                 |         |                   |       |       |        |                                         |
| <u>T</u> äite   | efektid | <u>V</u> eel värv | /e    |       |        |                                         |
|                 |         |                   |       |       |        |                                         |
| UNING           |         |                   |       |       |        |                                         |
|                 |         |                   |       |       |        |                                         |
|                 |         |                   |       |       |        |                                         |

Valinud parempoolsest osast *Mustri värvi* ja *Mustri laadi*, saab lahtreid täita erinevate mustritega. NB! Nii nagu värvidegagi, tuleks ka mustrite osas hoiduda liialdustest.

Nupuga *Täiteefektid* avanevas dialoogiaknas on võimalik valida gradientvärve ning nende erinevat paigutust. ⇒

| <u>2</u> : | <ul> <li></li> <li></li> </ul> |          |
|------------|--------------------------------|----------|
|            |                                |          |
| rijandid   |                                | Naidis:  |
|            | arjandid                       | ariandid |

Täiteefektid

? 🛛

#### 5.7 Vormingupintsel

| _   |
|-----|
| ጉጉ  |
| 노르ळ |

Vormingupintsel võimaldab vormindust kopeerida ja kasutada ka teistes lahtrites. See aitab töölehte kiiresti vormindada. Selle kasutamiseks vali välja lahter, mille vormindust soovid kopeerida. Klõpsa lindil Avaleht nupul *Vormingupintsel*. Hiire kursor muutub väikeseks plussmärgiks pintsliga selle kõrval ja algse valiku ümber ilmub markeering. Tõmba selle vormingupintsli kursoriga üle lahtrite, mida tahad sarnaselt vormindada. Vabastades hiireklahvi ongi vormindus rakendatud.

# 6 Valemid ja funktsioonid

Valemite koostamisel tuleb lähtuda tavalistest aritmeetika reeglitest (tehted, nende järjekord). Excel võimaldab kasutada ka loogilisi tehteid ja mitmesuguseid funktsioone.

Exceli kooseisu kuulub üle 300<sup>i</sup> funktsiooni. Enamasti funktsioon leiab ja tagastab ühe väärtuse. Kuid on ka funktsioone, mis täidavad operatsioone massiividega (andmekogumitega) ja mille tulemused kujutavad endast massiive.

Lisaks enam kui 300 sisemisele funktsioonile on võimalik kasutada ka väliseid funktsioone. Neid on võimalik ka ise koostada ja need asuvad spetsiaalses kataloogis failidena, mille nime laiendiks on .xla. Enne kasutamist tuleb need lubada: Fail – Suvandid – Lisandmoodulid – Halda/Mine. Kõrvaltoodud dialoogiaknas on näitena lubatud kahe lisandmooduli kasutamine: ⇔

Isikukood – funktsioon, mis kontrollib isikukoodi õigsust Sonadega\_3 – funktsioon, mis lisab summa sõnadega

Funktsioonil on kaks põhilist osa:

• Funktsiooni nimi, määrab, mida funktsioon teeb.

| Eurovääringu tööriistad              | ОК            |
|--------------------------------------|---------------|
| Sonadega_3                           | Loobu         |
| Пакет анализа - VBA<br>Поиск решения | <u>S</u> irvi |
|                                      | Automatiseeri |
| Isikukood                            |               |

• Argument(did) määrab, milliseid väärtusi või lahtrite viiteid funktsioon arvutustes peab kasutama. Argumendid peavad olema alati sulgudes. Tühjad sulud peavad olema funktsiooni nime järel ka siis, kui argumente pole üldse. Näiteks =TODAY(). <u>Argumendid eristatakse üksteisest</u> <u>semikooloniga</u>. Näiteks =IF(G43=0;A5;A5+1) on kolm argumenti.

Argumentideks võivad olla:

- Arvud.
- Tekst. Excel sisaldab palju funktsioone teksti töötlemiseks ja teisendamiseks.
- Lahtrite viited. See on funktsioonide kirjutamiseks mugav viis, kuna lahtrite sisu muutmisel, muutub antud lahtritele viitava funktsiooni tulemus automaatselt.
- Valemid. See võimaldab luua keerulisi valemeid, mis sooritavad korraga terve rea arvutusi.
- Teised funktsioonid. Kui funktsioon sisaldab teist funktsiooni ühe argumendina, siis arvutatakse kõige pealt sisemine (teine) funktsioon.

• Loogilised väärtused. Mõne funktsiooni argumendid võivad olla TRUE (tõene) või FALSE (väär).

Funktsiooni sisestamiseks on Excelis olemas mitu võimalust:

- Trükkimine: Alustanud funktsiooni sisestamist pakub Excel2010 pärast esimese tähe (funktsiooni alguse) sisestamist võimalikke funktsioone, koos vastavate selgitustega. Funktsiooni saab sisestada, kas jätkates sisestamist või tehes topeltklõpsu pakutaval sobival funktsioonil. ⇒
- Funktsiooni kiirlisamine: Levinumate funktsioonide (summa, keskmine, loendamine, maksimaalne ja minimaalne) lisamiseks võib kasutada lindil *Avaleht* sektsioonis *Redigeerimine* Σ märgi all avanevat valikut ⇒

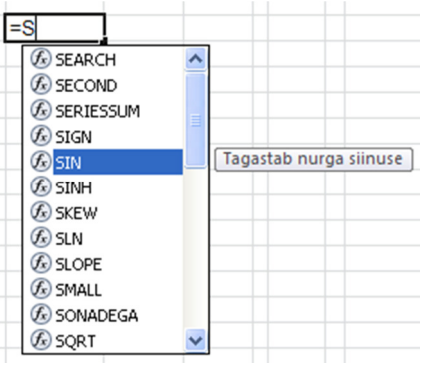

• Funktsioonitarga (Funktsiooni lisamine) kasutamine. Funktsioonide lisamisest lähemalt vt p 6.2 allpool. Funktsiooni lisamise dialoogiakna avamiseks võib:

- Klõpsata tühja lahtri korral nuppu 🖆 valemirea alguses
- Valida lindilt *Avaleht* sektsioonist *Redigeerimine*  $\Sigma$  *Veel funktsioone* ...

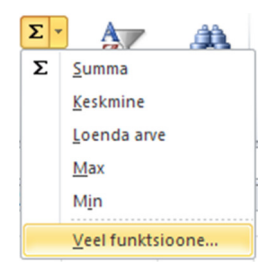

| unktsiooni argumend                                                    | J.                                                                                                    | ?                                                                           |
|------------------------------------------------------------------------|----------------------------------------------------------------------------------------------------|-----------------------------------------------------------------------------|
| IF                                                                     |                                                                                                    |                                                                             |
| Loogilisuse_tes                                                        | 543=0 E                                                                                                    | RUE                                                                         |
| Väärtus_kui_tõen                                                       | "vale" 💽 = "v                                                                                                    | vale"                                                                       |
| Väärtus_kui_vää                                                        | "õige" 💽 = "õ                                                                                                    | iige"                                                                       |
|                                                                        |                                                                                                    |                                                                             |
| ontrollib, kas tingimused on<br>ALSE.<br><b>Loogi</b>                  | aidetud ning tagastab ühe väärtuse, kui tingimus<br>suse_test on suvaline väärtus või avaldis, mis<br>FALSE.         | on TRUE, ja teise, kui tingimus on<br>: võib tulemiks anda väärtuse TRUE võ |
| (ontrollib, kas tingimused on<br>ALSE,<br>Loogi<br>'alemi tulem = vale | äidetud ning tagastab ühe väärtuse, kui tingimus<br>s <b>use_test</b> on suvaline väärtus või avaldis, mis<br>FALSE. | on TRUE, ja teise, kui tingimus on<br>: võib tulemiks anda väärtuse TRUE võ |

Ei ole olemas parimat moodust funktsioonide sisestamiseks – kasutada tuleb moodust, mis sulle endale kõige paremini sobib.

NB! Lahtriaadresse saab sisestada kas klaviatuurilt valides või tehes klõpsu vastaval lahtril. Lahtrite piirkonna sisestamiseks võib ka üle vajaliku piirkonna hiirega lohistada.

Funktsiooni nimi ei ole tõusutundlik, st Sum ja sum on sama mis SUM. Excel muudab kõikide funktsioonide nimedes olevad tähed suurtähtedeks.

Informatsiooni Exceli funktsioonide kohta saab abiinfosüsteemist ja dialoogiakna *Funktsiooni lisamine* ülanurgas küsimärgiga nupu klõpsamisel avanevast abi aknast. ⇔

Valiku hõlbustamiseks on funktsioonid jagatud rühmadesse:

- Ühilduvusfunktsioonid
- Kuubi funktsioonid
- Andmebaasifunktsioonid
- Kuupäeva- ja kellaajafunktsioonid
- Matemaatika erifunktsioonid
- Finantsfunktsioonid

- Teabefunktsioonid
- Loogikafunktsioonid
- Otsingu- ja viitamisfunktsioonid
- Matemaatika- ja trigonomeetriafunktsioonid

**?** X

Mine

el

• Statistikafunktsioonid

#### 6.1 Absoluut- ja suhtaadress

Sõltuvalt aadressi esitusviisist ja kopeerimise sihtkohast võivad kopeerimisel aadressides reanumbrid ja veerutähised muutuda.

Suhtaadressis (näiteks A1, E13) muutuvad reanumbrid ja/või veerutähised nii, et sihtkohas ta viitab lahtrile, mille suhteline asetus on sama, nagu see oli lahtril, millele antud aadress viitas lähtekohas. Enamasti valemit kopeeritakse kas piki ühte veergu või piki rida. Esimesel juhul muutub ainult reanumber, teisel juhul – veerutähis.

Absoluutaadress (\$A\$1, \$E\$13) kopeerimisel ei muutu ning jätkab viitamist samale lahtrile, millele ta viitas lähtekohas.

Sega-aadressis (A\$1, \$A1) võib muutuda ainult see osa, mille ees ei ole dollari (\$) märki. Algselt on valemites kasutatavad lahtriaadressid suhtelised - st nad muutuvad kopeerimise suunas. Selleks, et mingi aadress valemis jääks kopeerimise käigus muutumatuks, tuleb see muuta absoluutseks.

Valemisse sisestatava lahtriaadressi muutmiseks absoluutseks on kõige lihtsam kasutada klaviatuuri ülemise funktsiooniklahvide rea klahvi **F4**. Kasutades valemi loomisel hiirega osutamise tehnikat, vajutada klahvi **F4** kohe peale valemisse absoluutseks muudetava lahtriaadressi sisestamist või hiirega klõpsimist.

|    | А      | В                  | С                |           | kasutada hinda lahtrist B3. |
|----|--------|--------------------|------------------|-----------|-----------------------------|
| 1  |        |                    |                  |           | Et kopeerimisel see aadress |
| 2  | Ruumic | le pindalad ja mak | sumused          |           | ei muutuks, tuleb ta muuta  |
| 3  | Hind   | 100                | €/m <sup>2</sup> |           | absoluutseks. \$B\$3        |
| 4  |        |                    |                  |           |                             |
| 5  | Pikkus | Laius              | Pindala          | Maksum    | us                          |
| 6  | 6      | 5                  | =A6*B6           | =C6*\$B   | 63                          |
| 7  | 2      | 4                  | =A7*B7           | =C7*\$B\$ | \$3                         |
| 8  | 6,3    | 2,3                | =A8*B8           | =C8*\$B\$ | \$3                         |
| 9  | 5,6    | 3,6                | =A9*B9           | =C9*\$B\$ | \$3                         |
| 10 | 2,4    | 8,5                | =A10*B10         | =C10*\$E  | 3\$3                        |
| 11 |        |                    |                  |           |                             |

Näide suhtelise ja absoluutaadressi kasutamise kohta:

#### 6.2 Funktsiooni lisamise aken

Funktsiooni lisamiseks tuleb avada dialoogiaken *Funktsiooni lisamine* vt p 6 ülalpool. Et kasutada sobivat funktsiooni, tuleb see välja valida ning seejärel klõps nupul OK ning vastavalt funktsioonile ilmub seejärel dialoogiaken funktsiooni sisestamiseks.

| Funktsiooni lisamine                                                                       |                                                                                                    |      |  |
|--------------------------------------------------------------------------------------------|----------------------------------------------------------------------------------------------------|------|--|
| Ot <u>s</u> i funktsiooni:                                                                 |                                                                                                    |      |  |
| Tippige lühike kirjeldu<br>nuppu Mine                                                      | s, mida soovite teha, ja klõpsake seejärel                                                                                       | Mine |  |
| Või valige <u>k</u> ategooria:                                                             | Viimati kasutatud 🛛 😽                                                                                                    |      |  |
| Valige funktsioo <u>n</u> :                                                                | Viimati kasutatud 🔨                                                                                                    |      |  |
| SUM<br>AVERAGE<br>IF<br>HYPERLINK<br>COUNT<br>MAX<br>SIN                                   | Rahandus<br>Kuupäev ja kellaaeg<br>Matemaatika ja trigonomeetria<br>Statistika<br>Järelevaatamine ja viide<br>Andmebaas<br>Tekst |      |  |
| SIN ICOS Loogika<br>SUM(arv1;arv2;) Teave<br>Liidab kõik arvud lahtri Kasutaja määratletud |                                                                                                    |      |  |
| Spikker selle funktsiooni kohta OK Loobu                                                   |                                                                                                    |      |  |

Kõikides valemites tuleb

Näiteks funktsiooni SUM jaoks on see järgmine. Dialoogiaknas saab sisestada aadresse, näha millised on arvud valitud lahtrites, milline on valem ja selle arvutustulemus valitud andmete korral.

| Funktsiooni argum                                                                                                    | endid                                      |  |  |  |  |
|----------------------------------------------------------------------------------------------------|--------------------------------------------|--|--|--|--|
| SUM                                                                                                    |                                            |  |  |  |  |
| Arv1                                                                                                    | B2:I10 = {0,153\0,121\0,122\0,396\0,466\0, |  |  |  |  |
| Arv2                                                                                                    | K2:K10 (0,991;0,991;0,992;0,994;0,993      |  |  |  |  |
| Arv3                                                                                                    | H12 =                                      |  |  |  |  |
| Arv4                                                                                                    | arv arv                                    |  |  |  |  |
|                                                                                                    |                                            |  |  |  |  |
| = SUM(B2:I10;K2:K10;H12)                                                                                                    |                                            |  |  |  |  |
| Liidab kõik arvud lahtrivahemikus.                                                                                                   |                                            |  |  |  |  |
| Arv3: arv1;arv2; on 1–255 liidetavat arvu. Loogikaväärtusi ja teksti lahtrites<br>innoreeritakse, argumentidena tinituna kaasatakse. |                                            |  |  |  |  |
|                                                                                                    |                                            |  |  |  |  |
| Valemi tulem = SUM(B2:I10;K2:K10;H12)                                                                                                |                                            |  |  |  |  |
| Spikker selle funktsiooni kohta OK Loobu                                                                                             |                                            |  |  |  |  |

## 6.2.1 Enamkasutatavad funktsioonid

| Funktsioon                   | Arvutustulemus                                                                        |
|------------------------------|---------------------------------------------------------------------------------------|
| Ajafunktsioonid              |                                                                                       |
| DATE(aa;kk;pp)               | Moodustab kuupäeva                                                                    |
| NOW()                        | Käesolev kuupäev ja kellaaeg                                                          |
| TODAY()                      | Käesolev kuupäev                                                                      |
| Matemaatika ja trigono-      | -                                                                                     |
| meetria                      |                                                                                       |
| ABS(n)                       | Arvu n absoluutväärtus                                                                |
| ACOS(n)                      | Arkuskosiinus (tulemus radiaanides)                                                   |
| ASIN(n)                      | Arkussiinus                                                                           |
| ATAN(n)                      | Arkustangens                                                                          |
| CEILING(n;s)                 | Arv n ümardatuna täpsusega s [näiteks lahtri A2 sisu 5 sendini                        |
|                              | CEILING(A2;0,05)                                                                      |
| COS(n)                       | Kosiinus nurgast n radiaanides [or puhul COS(o*PI()/180)]                             |
| EXP(n)                       | Arvu n eksponent                                                                      |
| LN(n)                        | Arvu n naturaallogaritm                                                               |
| LOG10(n)                     | Arvu n kümnendlogaritm                                                                |
| PI()                         | Arv 3,14159                                                                           |
| POWER(n;a)                   | Arv n astmes a                                                                        |
| SIN(n)                       | Siinus nurgast n radiaanides                                                          |
| SQRT(n)                      | Arvu n ruutjuur                                                                       |
| TAN(n)                       | Tangens nurgast n radiaanides                                                         |
| Statistilised funktsioonid   | n <sub>1</sub> ;n <sub>2</sub> :võib olla arvude loetelu või aadresside vahemik näit: |
| 5                            | B2:B25                                                                                |
| AVERAGE( $n_1; n_2; \dots$ ) | Arvude aritmeetiline keskmine                                                         |
| $COUNT(n_1;n_2;)$            | Arvude hulk loetelus                                                                  |
| $MAX(n_1; n_2;)$             | Maksimaalne arv arvude loetelus                                                       |
| MEDIAN $(n_1; n_2; \dots)$   | Arvude loetelu keskmine                                                               |
| $MIN(n_1;n_2;)$              | Minimaalne arv arvude loetelus                                                        |
| $MODE(n_1; n_2;)$            | Arvude kõige tavalisem väärtus                                                        |
| Tekstifunktsioonid           |                                                                                       |
| LEFT(abcde;n)                | n märki vasakult tekstist abcde                                                       |
| LEN(abcde)                   | teksti abcde märkide arv                                                              |
| MID(abcde;m;n)               | Eraldab keskelt n märki, alates m-st                                                  |
| RIGHT(abcde;n)               | n märki paremalt tekstist abcde                                                       |
| tekst1&tekst2                | tekst1tekst2 (tekstide liitmine)                                                      |
| A1&" "&B1                    | A1 ja B1 sisu tühikuga nende vahel                                                    |
| Finantsfunktsioonid          | Vt. Allapoole                                                                         |
| Loogilised                   |                                                                                       |
| $AND(l_1; l_2)$              | JA (tõene, kui loogilised muutujad l <sub>1</sub> ;l <sub>2</sub> on kõik tõesed)     |
| IF(test;T;V)                 | KUI testi tulemus on tõene, siis T ja kui väär siis V (T ja V või-                    |
|                              | vad olla arv, tekst või valem)                                                        |
| $NOT(l_1)$                   | loogilise muutuja l <sub>1</sub> vastandväärtus                                       |
| $OR(l_1; l_2)$               | VÕI (tõene, kui loogilistest muutujatest l <sub>1</sub> ;l <sub>2</sub> kasvõi üks on |
|                              | tõene)                                                                                |

Finantsfunktsioonid

| PV  | arvutab ülejäänud suuruste järgi nüüdisväärtuse, näiteks kui on teada, kui palju   |
|-----|------------------------------------------------------------------------------------|
|     | raha on vaja koguda, kui pika aja jooksul ja kui palju iga kuu on võimalik kõrvale |
|     | panna, saab arvutada algselt vajaliku summa.                                       |
| FV  | arvutab ülejäänud suuruste järgi lõppväärtuse, näiteks on võimalik arvutada, kui   |
|     | palju mul on kolme aasta pärast pangakontol raha, kui ma iga kuu panen 1000        |
|     | krooni arvele.                                                                     |
| PMT | perioodimakse; võimaldab arvutada igakuise makse näiteks kolmeaastasele jä-        |
|     | relmaksule.                                                                        |

Kõigis finantsfunktsioonides esinevad sarnased argumendid:

| argument                  | Tähis <i>ik</i> | Selgitus                                                     |  |
|---------------------------|-----------------|--------------------------------------------------------------|--|
| nüüdisväärtus             | praegu-         | - Laenu korral laenusumma, investeeringu korral selle a      |  |
|                           | ne_väärt        | väärtus.                                                     |  |
|                           | pv              |                                                              |  |
| lõppväärtus ehk tuleviku- | tul_väärt       | Jääkväärtus, tulevane väärtus, mis on maksete eesmärk,       |  |
| väärtus                   | fv              | laenu korral 0, rahakogumise juures kogutav summa, kee-      |  |
|                           |                 | rulisemal juhul võib võtta arvesse, millise summaga ma       |  |
|                           |                 | plaanin järelmaksuga ostetud auto kolme aasta pärast ma-     |  |
|                           |                 | ha müüa.                                                     |  |
| makse                     | makse           | Regulaarne makse, mille kaupa toimub laenu kustutamine       |  |
|                           | pmt             | või raha kogumine.                                           |  |
| intressimäär              | määr            | Intressimäär, perioodi kasvik, pangaprotsent, see on prot-   |  |
|                           | rate            | sent, mis tuleb iga perioodi jooksul laenusummale juurde     |  |
|                           |                 | maksta või mida pank hoiuarvele juurde lisab.                |  |
| perioodide arv            | per_arv         | Perioodide arv, mis sõltub sellest, milliste perioodide      |  |
|                           | nper            | kaupa toimub maksmine või tagasimaksmine, igakuiste          |  |
|                           |                 | maksete korral võetakse rate harilikult 1/12 aastaintressist |  |
| tüüp                      | tüüp            | Maksesoorituse aeg ehk abisuurus, mis näitab, kas mak-       |  |
|                           | type            | sed tehakse perioodi alguses (=0) või lõpus (=1)             |  |

## 6.3 IF-funktsioon

Loogikafunktsioonid võimaldavad koostada tingimuslikke valemeid. Taolistes valemites saab tingimuste abil näidata, millist mitmest võimalikust avaldisest kasutatakse lahtri väärtuse leidmiseks. Neist peamine on funktsioon IF. Funktsiooni IF üldkuju on järgmine:

#### IF(*tingimus*;*avaldis1*;*avaldis2*)

Siin avaldis1 ja avaldis2 on suvalised Exceli avaldised (ka konstandid või tekstid), nad võivad sisaldada omakorda ka IF-funktsiooni. Tingimus esitatakse lihtsamal kujul võrdluse abil, kuid selleks võib kasutada ka funktsioone OR, AND, või NOT.

Funktsiooni täidetakse järgmiselt. Kõigepealt leitakse tingimuse väärtus, see saab olla ainult kas tõene (TRUE) või väär (FALSE). Kui tingimuse väärtus on tõene, kasutatakse funktsiooni väärtuse leidmiseks esimest avaldist (avaldis1), vastupidisel juhul kui tingimus pole tõene - teist avaldist (avaldis2).